## راهنمای فعالسازی vpn برای دسترسی راه دور به پایگاههای دانش

+

دانشگاه تربیت مدرس

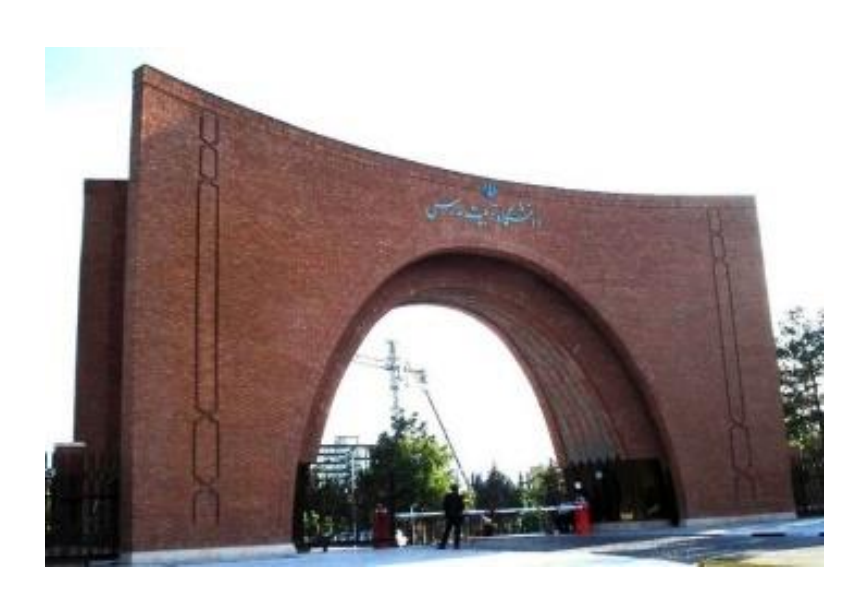

اسفند ماه ۱۳۹۸

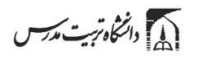

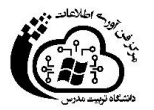

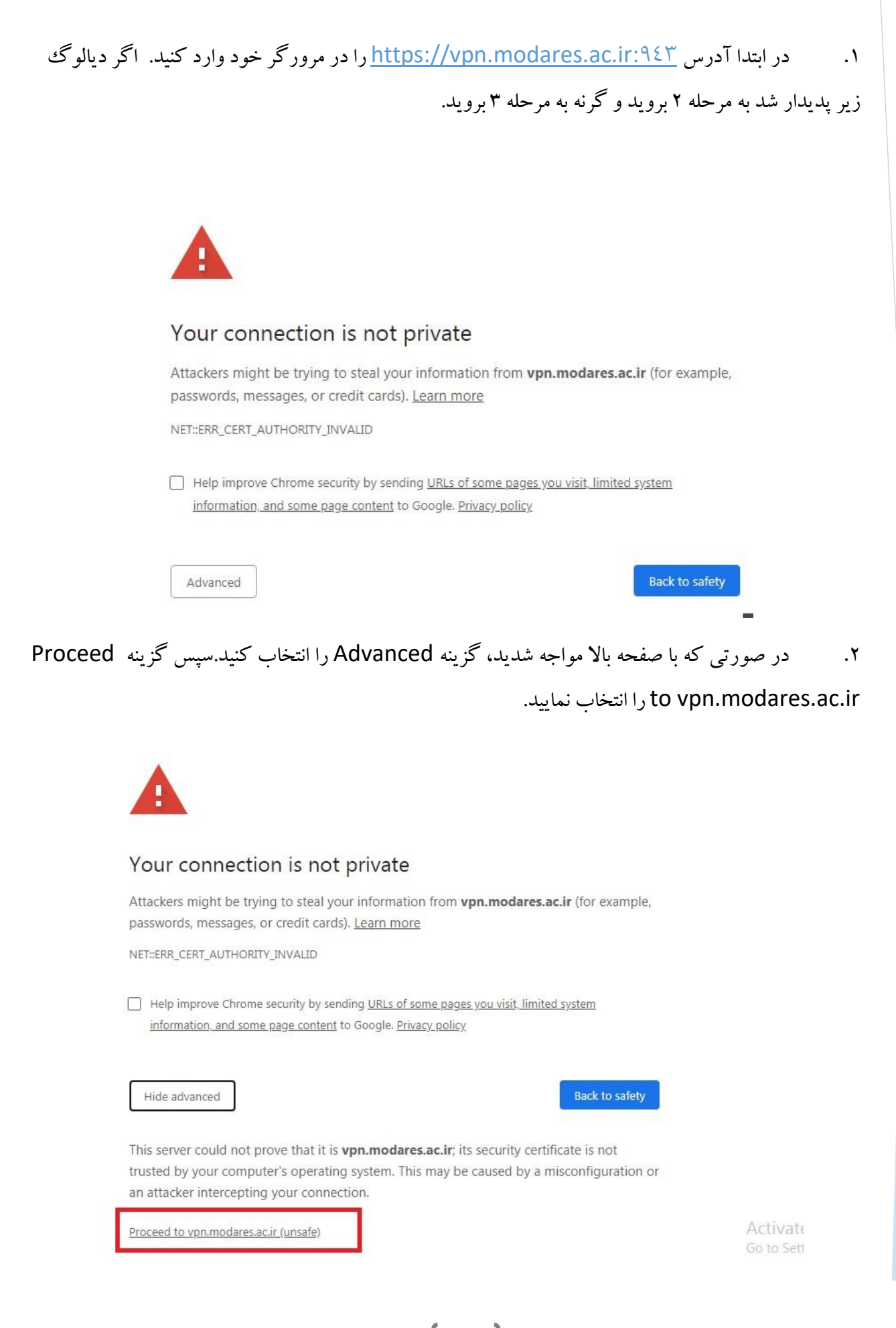

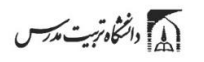

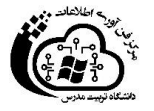

۳. سپس با استفاده از نام کاربری مدرس و رمز عبور خود، وارد سیستم شوید.

## **OPENVPN**<sup>®</sup>

| n.karimi |            |
|----------|------------|
| Password |            |
| •••••    |            |
|          |            |
|          | Login 🖌 Go |
|          |            |

۴. با صفحهای به شکل زیر روبرو می شوید.

| Connect                                      | Logout              |
|----------------------------------------------|---------------------|
|                                              |                     |
| o download the OpenVPN                       | Connect app, please |
| hoose a platform below:                      |                     |
| OpenVPN Connect for V                        | Vindows             |
| OpenVPN Connect for N                        | Mac OS X            |
| OpenVPN Connect for A                        | Android             |
| OpenVPN Connect for in                       | <u>OS</u>           |
| OpenVPN for Linux                            |                     |
| Connection profiles can be o                 | downloaded for:     |
| <ul> <li>Voursolf (usor locked pr</li> </ul> | ofile)              |

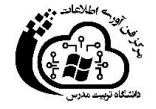

D دانتگاه ترب مدس

- ۵. ابتدا با کلیک روی گزینه آخری (Yourself(user-locked profile)) پروفایل خود را دانلود نموده
  - و در مکان مناسب ذخیره کنید. نام این فایل client.ovpn خواهد بود.
  - ۶. سپس با توجه به نوع سیستم عامل خود، فایل نصبی مناسب را بین گزینه های بخش اول دانلود نمایید.

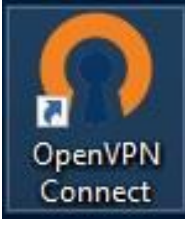

- ۷. پس از آن فایل دانلود شده را نصب نموده و سپس روی آیکو بالایی که در Desktop شما افزوده خواهد شد، کلیک کنید.
  - ۸. با اجرای برنامه، آیکون open vpn در قالب Tray lcon در نوار ابزار (کنار ساعت) ظاهر می شود.

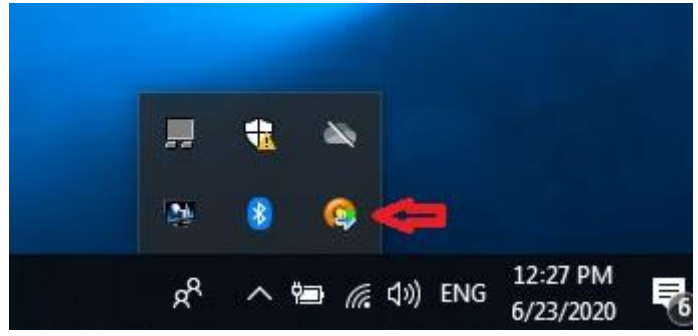

۹. به کلیک روی آیکون به بخش منوی Import/From local file رفته و پروفایلی که دانلود نموده اید
 (client.ovpn) را وارد نمایید.

.۱۰ سپس به برنامه برگشته و از منو گزینه connect را انتخاب نمایید. دیالوگی حاوی آدرس vpn.modares.ac.ir ظاهر می شود. روی آن کلیک نمایید تا دیالوگ لاگین ظاهر شود. مجددا با نام کاربری مدرس خود لاگین کنید.

|           | <mark>₽PEN</mark> VPN <sup>™</sup> |
|-----------|------------------------------------|
| Server:   | vpn.modares.ac.ir                  |
| Username: |                                    |
| Password: |                                    |
|           |                                    |
|           |                                    |
|           | Connect Cancel                     |

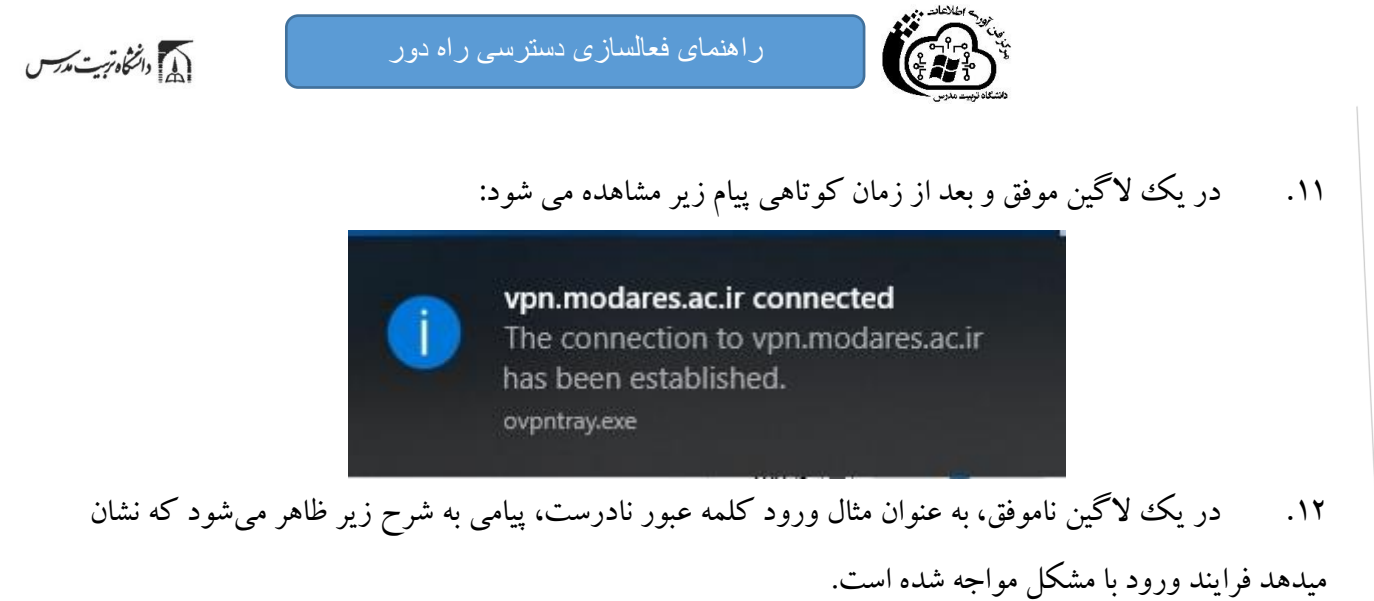

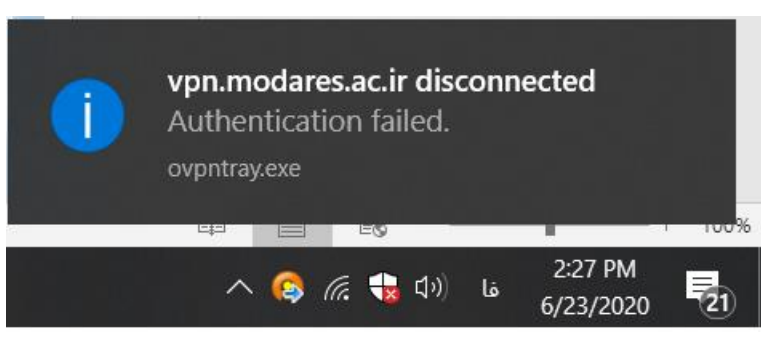

۱۳. بعد از یک لاگین موفق، تمامی درخواستهای شما به پایگاههای دانش نظیر اسکوپوس از طریق IP های دانشگاه تربیت مدرس ارسال خواهد شد.

برای تست برقراری ارتباط vpn، می توانید به صفحه google رفته و عبارت "what is my ip address" را جستجو کنید. در این حالت پاسخی نظیر صفحه زیر به شما نشان داده می شود:

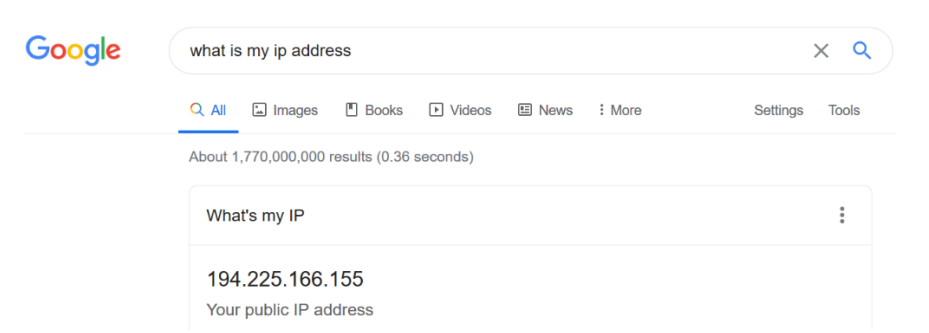

در این پیام تصریح شده است که گوگل آدرس IP شما را۱۹۴,۲۲۵,۱۶۶,۱۵۵ می بیند که جزء آدرسهای مربوط به دانشگاه تربیت مدرس است. دقت کنید که جهت این تست، سایت گوگل نیز از تونل عبور داده می شود. لیست آدرسهای IPv٤ متعلق به دانشگاه تربیت مدرس را از لینک <u>https://ipinfo.io/ASoVV٤0</u> قابل دسترسی می-باشد.

نکات مهم :

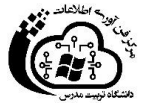

دانتگاه تربیت مدرسی

سهم ترافیک عبوری شما با IP های دانشگاه ترییت مدرس محدودیت روزانه به صورت حجمی دارد.
 بنابراین بعد از برقراری اتصال vpn صرفا برای برقراری ارتباط با پایگاههای دانش اقدام نمایید.

هنگام فعالسازی vpn مطئمن شوید که فیلترشکن هایی نظیر سایفون یا فریگیت فعال نباشند. معمولاً در هر
 حالت بیش از یک vpn نمیتواند فعال باشد. سیستم در این وضعیت بعضاً خطاهای نادرستی میدهد.

در صورت مشکل در اتصال vpn، با شماره ۸۲۸۸۴۱۹۵ کارشناسان مرکز فناوری اطلاعات تماس بگیرید یا به آدرس helpdesk@modares.ac.ir ایمیل بفرستید.

در خصوص مشکل در دسترسی به پایگاههای اطلاعاتی و دانلود مقالات با شماره ۸۲۸۸۳۲۵۳ و ۸۲۸۸۳۲۰ کارشناسان گروه اطلاع رسانی کتابخانه مرکزی تماس بگیرید یا از طریق ایمیل n\_akbari@gmail.com و rizan@modares.ac.ir سوال خود را مطرح نمایید.